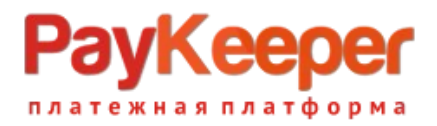

# Установка модуля PayKeeper в CMS Drupal Ubercart

Данный модуль предназначен для интернет-магазинов на платформе Drupal Ubercart.

## 1. Установка модуля

Скопируйте все файлы из архива с модулем в корень сайта. В панели администрирования CMS зайдите в раздел «Модули». В блоке «Ubercart – Payment» должна появится запись с информацией о новом модуле «PayKeeper» - поставьте напротив него галочку. Нажмите кнопку «Coxpaнить конфигурацию»

| n Dashbo    | bard | Store Co  | ontent Structure       | Appearar     | ce People Nodules Configuration Reports Help                                                                                                    | Hello admin | Log out 🖵 |
|-------------|------|-----------|------------------------|--------------|----------------------------------------------------------------------------------------------------|-------------|-----------|
| Add content |      | d content |                        |              |                                                                                                    |             |           |
|             | -    | ENABLED   | NAME                   | VERSION      | DESCRIPTION                                                                                                    | OPERATIONS  |           |
|             |      |           | Credit card            | 7.x-<br>3.10 | Enables support for credit card payments at checkout.<br>Requires: Store (enabled), Payment (enabled), Order (enabled), Product (enabled), Image (enabled), File (enabled), Field (enabled), Field SQL storage<br>(enabled), Rules (enabled), Entity tokens (enabled), Entity API (enabled), Views (enabled), Chaos tools (enabled)<br>Required by: Test gateway (disabled), Authorize.net (disabled)                                                                    |             |           |
|             |      |           | CyberSource            | 7.x-<br>3.10 | Processes payments using the CyberSource Silent Order POST and Hosted Order Page services.<br>Requires: Payment (enabled), Order (enabled), Product (enabled), Image (enabled), File (enabled), Field (enabled), Field SQL storage (enabled), Store<br>(enabled), Rules (enabled), Entity tokens (enabled), Entity AFI (enabled), Views (enabled), Chaos tools (enabled)                                                                                                 |             |           |
|             |      |           | Google<br>Checkout     | 7.x-<br>3.10 | This module is obsolete and CANNOT be installed. Uninstall hooks remain so you can remove this module if you previously had it<br>installed.<br>Requires: Cart (enabled), Order (enabled), Product (enabled), Image (enabled), File (enabled), Field (enabled), Field SQL storage (enabled), Store<br>(enabled), Lutes (enabled), Entity tokens (enabled), Entity API (enabled), Views (enabled), Chaos tools (enabled), Payment (enabled), Shipping quotes<br>(enabled) |             |           |
|             |      | ۲         | PayKeeper              | 7.x-3.x      | Credit cards, QIWI, WebMoney, YandexMoney and etc. through PayKeeper payment platform<br>Requires: Payment (enabled), Order (enabled), Product (enabled), Image (enabled), File (enabled), Fileld (enabled), Field SQL storage (enabled), Store<br>(enabled), Rules (enabled), Entity tokens (enabled), Entity API (enabled), Views (enabled), Chaos tools (enabled)                                                                                                    |             |           |
|             |      |           | Payment<br>method pack | 7.x-<br>3.10 | Provides the check/money order, COD, and 'other' payment methods.<br>Requires: Cart (enabled), Order (enabled), Product (enabled), Image (enabled), File (enabled), Field (enabled), Field SQL storage (enabled), Store<br>(enabled), Rules (enabled), Entity tokens (enabled), Entity API (enabled), Views (enabled), Chaos tools (enabled), Payment (enabled)                                                                                                    |             |           |
|             |      |           | PayPal                 | 7.x-<br>3.10 | Processes payments using PayPal Website Payments Standard, Website Payments Pro and Express Checkout.<br>Requires: Payment (enabled), Order (enabled), Product (enabled), Image (enabled), File (enabled), Filel (enabled), Filel SQL storage (enabled), Store<br>(enabled), Rules (enabled), Entity tokens (enabled), Entity API (enabled), Views (enabled), Chaos tools (enabled)                                                                                      |             |           |
|             |      |           | Test gateway           | 7.x-<br>3.10 | Adds a credit card gateway that simulates a successful payment for testing checkout.<br>Requires: Payment (enabled), Order (enabled), Product (enabled), Image (enabled), Fiel (enabled), Field SQL storage (enabled), Store<br>(enabled), Rules (enabled), Entity tokens (enabled), Entity API (enabled), Views (enabled), Chaos tools (enabled), Credit card (disabled)                                                                                                |             |           |

Рис 1. Установка модуля РауКеерег.

## 2. Настройка модуля

Для настройки модуля нажмите на кнопку «Настроить» напротив модуля (см рис. 2).

#### ООО «ПЭЙКИПЕР» Тел: +7 (495) 984-87-51 http://paykeeper.ru

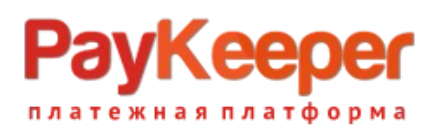

| Dashboard | Store C | ontent Structure       | Appearan     | ce People Modules Configuration Reports Help                                                                                                    | Hello admin | Log out 🚽 |
|-----------|---------|------------------------|--------------|----------------------------------------------------------------------------------------------------|-------------|-----------|
|           |         |                        |              |                                                                                                    |             |           |
| _         | ENABLED | NAME                   | VERSION      | DESCRIPTION                                                                                                    | OPERATIONS  |           |
|           |         | Credit card            | 7.x-<br>3.10 | Enables support for credit card payments at checkout.<br>Requires: Store (enabled), Payment (enabled), Order (enabled), Product (enabled), Image (enabled), File (enabled), Field SQL<br>storage (enabled), Rules (enabled), Entity tokens (enabled), Entity API (enabled), Views (enabled), Chaos tools (enabled)<br>Required by: Test gateway (disabled), Authorize net (disabled)                                                                                      |             |           |
|           | 0       | CyberSource            | 7.x-<br>3.10 | Processes payments using the CyberSource Silent Order POST and Hosted Order Page services.<br>Requires: Payment (enabled), Order (enabled), Product (enabled), Image (enabled), File (enabled), Field (enabled), Field SQL storage<br>(enabled), Store (enabled), Rules (enabled), Entity tokens (enabled), Entity API (enabled), Views (enabled), Chaos tools (enabled)                                                                                                  |             |           |
|           |         | Google<br>Checkout     | 7.x-<br>3.10 | This module is obsolete and CANNOT be installed. Uninstall hooks remain so you can remove this module if you previously had it<br>installed.<br>Requires: Cart (enabled), Order (enabled), Product (enabled), Image (enabled), File (enabled), Field (enabled), Field SQL storage (enabled),<br>Store (enabled), Fulles (enabled), Entity tokens (enabled), Entity API (enabled), Views (enabled), Chaos tools (enabled), Payment (enabled),<br>Shipping quotes (enabled) |             |           |
|           | ۲       | PayKeeper              | 7.x-3.x      | Credit cards, QIMI, WebMoney, YandexMoney and etc. through PayKeeper payment platform<br>Requires: Payment (enabled), Order (enabled), Product (enabled), Image (enabled), File (enabled), Field (enabled), Field SQL storage<br>(enabled), Store (enabled), Rules (enabled), Entity tokens (enabled), Entity API (enabled), Views (enabled), Chaos tools (enabled)                                                                                                    | Configure   |           |
|           |         | Payment<br>method pack | 7.x-<br>3.10 | Provides the check/money order, COD, and 'other' payment methods.<br>Requires: Cart (enabled), Order (enabled), Product (enabled), Image (enabled), File (enabled), Field (enabled), Field SQL storage (enabled),<br>Store (enabled), Rules (enabled), Entity tokens (enabled), Entity API (enabled), Views (enabled), Chaos tools (enabled), Payment (enabled)                                                                                                    |             |           |
|           |         | PayPal                 | 7.x-<br>3.10 | Processes payments using PayPal Website Payments Standard, Website Payments Pro and Express Checkout.<br>Requires: Payment (enabled), Order (enabled), Product (enabled), Image (enabled), File (enabled), Field (enabled), Field SQL storage<br>(enabled), Store (enabled), Rules (enabled), Entity tokens (enabled), Entity API (enabled), Views (enabled), Chaos tools (enabled)                                                                                       |             |           |
|           |         | Test gateway           | 7.x-<br>3.10 | Adds a credit card gateway that simulates a successful payment for testing checkout.<br>Requires: Payment (enabled), Order (enabled), Product (enabled), Image (enabled), File (enabled), Field (enabled), Field SQL storage<br>(enabled), Store (enabled), Rules (enabled), Entity tokens (enabled), Entity API (enabled), Views (enabled), Chaos tools (enabled), Credit card<br>(disabled)                                                                             |             |           |
| •         | VIEWS   |                        |              |                                                                                                    |             |           |

Рис 2. Настройка модуля PayKeeper

Откроется окно с настройками модуля (см. рис. 3 и рис. 4). Задайте корректные значения полей настроек:

## 1. «PayKeeper server» («Сервер PayKeeper»).

В этом поле укажите URL адрес сервера РауКеерег следующего вида: http://<Bam caйт>.server.paykeeper.ru/create/

(Например, если Ваш сайт называется mysite.ru, то URL адрес формы оплаты будет следующим:

http://mysite.server.paykeeper.ru/create/). См. рисунок 3.

## 2. «Secret Seed» («Секретное слово»).

Секретное слово необходимо сгенерировать в личном кабинете PayKeeper, скопировать и вставить в поле «секретное слово». См. рисунок 3.

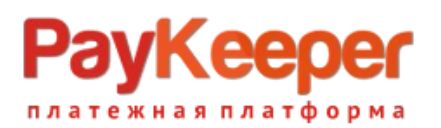

| 🛧 Dashboard Store Content Structure Appearance People Modules Configuration Reports Help                                                     | Hello <b>admin</b> | Log out 🛛 🖵    |
|----------------------------------------------------------------------------------------------------|--------------------|----------------|
| Add content Find content                                                                                                    |                    | Edit shortcuts |
| PayKeeper settings eubercart-dev.paykeeper.ru                                                                                                |                    | 8              |
| Home > Administration > Store > Configuration > Payment methods                                                                              |                    |                |
| PayKeeper server<br>mysite.server.paykeeper.<br>Domain name or IP adress of your PayKeeper installation.                                     |                    |                |
| PAYKEEPER SECURITY SETTINGS You must specify that method that will be selected during PayKeeper integration RSA is more secure, MD5 is basic |                    |                |
| Secret seed<br>[2tJoIRRKJ-1047Z<br>This value is used to check authority of payment notifications.                                           |                    |                |
| PayKeeper public key                                                                                                    | li                 |                |
| This value is used to check authority of payment notifications.                                                                              |                    |                |

Рисунок 3. Настройка модуля РауКеерег.

3. «Payment method title» («Название метода оплаты»).

В этом поле Вы можете указать информацию о методе оплаты, например «Оплата пластиковыми картами Visa и MasterCard на сайте». См. рисунок 4.

- 4. «Button text on transaction review page» («Текст кнопки на странице проверки заказа»).
   Здесь укажите название кнопки оплаты в форме заказа. См рисунок 4.
- **5.** «Set force order discount check» («Принудительный учет скидок»). Данная опция в настройках модуля РауКеерег введена для корректировки стоимости товаров в корзине относительно общей стоимости с учетом выбранной плательщиком скидки при использовании сторонних плагинов скидок. т.е. при использовании модуля скидок, не входящего в стандартную поставку CMS, данную опцию необходимо включить и сообщить об этом в службу поддержки по адресу support@paykeeper.ru

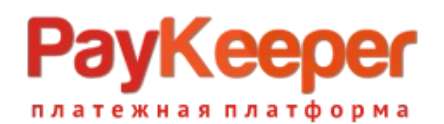

| форму выбора способа оплаты |
|-----------------------------|
|                             |
|                             |
|                             |
|                             |

Рисунок 4. Настройка модуля PayKeeper.

Нажмите кнопку «Сохранить конфигурацию».

# 3. Настройка личного кабинета PayKeeper.

В личном кабинете PayKeeper зайдите в раздел «Настройки»->«Получение информации о платежах». Измените **«Способ получения уведомления о платежах»** на «POST-оповещения» (Puc. 5).

В поле **«URL, на который будут отправляться POST-запросы»** укажите URL-адрес вида:

http://<ваш сайт>/cart/paykeeper/receive\_payment

(Например, если адрес Вашего сайта http://mysite.ru, то в поле «URL, на который будут отправляться POST-запросы» нужно указать: http://mysite.ru/cart/paykeeper/receive\_payment)

«Секретное слово» можно придумать самостоятельно или сгенерировать с помощью кнопки «Сгенерировать».

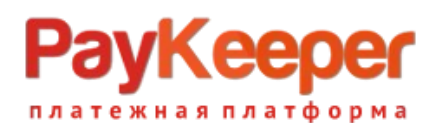

| PayKeeper                                               |                                                                                                    | ЛИЧНЫЙ КАБИНЕТ:                                                                                          | 000 Магазин 😽 |  |  |  |  |
|---------------------------------------------------------|----------------------------------------------------------------------------------------------------|----------------------------------------------------------------------------------------------------|---------------|--|--|--|--|
| СТАТИСТИКА ПЛАТЕЖИ                                      | СЧЕТА 😌 СОЗДАТЬ СЧЁТ                                                                                                    | 🔅 НАСТРОЙКИ                                                                                              | 🕲 помощь      |  |  |  |  |
| ВНИМАНИЕ: СИСТЕМА НАХОДИТСЯ В ТЕСТОВОМ РЕЖИМЕ           |                                                                                                    |                                                                                                    |               |  |  |  |  |
| НАСТРОЙКИ                                               |                                                                                                    |                                                                                                    |               |  |  |  |  |
| Общие параметры СПОСОБ ПОЛУЧЕНИЯ УВЕДОМЛЕНИЯ О ПЛАТЕЖАХ |                                                                                                    |                                                                                                    |               |  |  |  |  |
| Настройка формы оплаты                                  | De 1/2                                                                                                    |                                                                                                    |               |  |  |  |  |
| Получение информации о<br>платежах                      | РауКеерег предоставляет возможность оповещать организацию о принятых платежах с помощью отправки<br>пиœм на адрес электронной почты, либо POST запросом на указанный URL. |                                                                                                    |               |  |  |  |  |
| Доступ к панели<br>администратора                       | Способ получения уведомления<br>о                                                                                                    | РОST-оповещения 🔻                                                                                        |               |  |  |  |  |
| SMTP-сервер                                             | платежах 3                                                                                                    |                                                                                                    |               |  |  |  |  |
| Адреса перенаправления<br>клиента                       | URL, на который будут                                                                                                    | http://www.ita.cu/www.honuka.page/geniua_poupont                                                         |               |  |  |  |  |
|                                                         | отправляться POST-запросы                                                                                                    | http://mysice.u/carc/paykeeper/receive_payment                                                           |               |  |  |  |  |
|                                                         | Секретное слово                                                                                                    | f2floIRRKI-1047Z<br>Используйте латинские буквы в верхнем и нижнем<br>регистре, цибры и знаки претинания | СГЕНЕРИРОВАТЬ |  |  |  |  |
|                                                         |                                                                                                    |                                                                                                    |               |  |  |  |  |

Рисунок 5. Настройка получения информации о платежах.

В разделе «Адреса перенаправления клиента» (См. рисунок 6) в полях «URL страницы, на которую клиент переходит при успешном завершении оплаты.» и

«URL страницы, на которую клиент переходит при неудаче в процессе оплаты.» укажите

http://<ваш сайт>/

(Например, если Ваш сайт – http://mysite.ru/, то это значение Вы указываете в обоих полях)

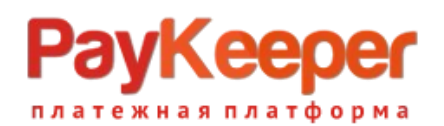

| 👼 💌 PayKeeper                     | ×                                  |                                                                                                    |                                                                                                    |  |  |  |
|-----------------------------------|------------------------------------|----------------------------------------------------------------------------------------------------|----------------------------------------------------------------------------------------------------|--|--|--|
| ← → C <                           |                                    |                                                                                                    |                                                                                                    |  |  |  |
|                                   | настройки                          |                                                                                                    |                                                                                                    |  |  |  |
|                                   | Общие параметры                    | АДРЕСА ПЕРЕНАПРАВЛЕНИЯ КЛИЕНТ                                                                                                    | 7A                                                                                                    |  |  |  |
|                                   | Настройка формы оплаты             |                                                                                                    |                                                                                                    |  |  |  |
|                                   | Получение информации о<br>платежах | После завершения операции оплаты пользователь возвращается на служебные страницы РауКеерег (http://<ваш<br>сервер РауКеерег>/fail/ и http://<ваш сервер РауКеерег>/success/). Они отображают сообщение о результате<br>операции и если оплата не удалась описание возможных поичин неудачи.              |                                                                                                    |  |  |  |
|                                   | Доступ к панели<br>администратора  | С этой страницы пользователь переходит по ссылке обратно на сайг организации. По умолчанию, возврат происходит<br>на главную страницу, но при помощи следующей таблицы Вы можете задать, по каким URL-адресам пользовать сможет<br>перейти в случае успеха и в случае неудачи при оплате.                |                                                                                                    |  |  |  |
|                                   | SMTР-сервер                        | Обратите внимание, что эти URL нельзя<br>нельзя симтать завершением оплаты. Пля                                                                                                    | Обратите внимание, что эти URL нельзя изменять в зависимости от номера заказа, а переход по ним ни в коем случае<br>чая за синтеть завеливанием опасты. Пая того истобы зетичативаски отменать заказы как опасивичные необходимо. |  |  |  |
| Адреса перенаправления<br>клиента |                                    | <ul> <li>нельзя считать завершением оплаты, для того чтобы автоматически отмечать заказы как оплаченные, необходимо<br/>использовать POST-интеграцию и обрабатывать POST-сообщения об успешных платежах. Настроить POST-интеграцию<br/>можно в пункте <u>Получение информации о платежах.</u></li> </ul> |                                                                                                    |  |  |  |
|                                   |                                    | Пропускать служебные страницы РауКеерег                                                                                                    |                                                                                                    |  |  |  |
|                                   |                                    | URL страницы, на которую<br>клиент переходит при успешном<br>завершении оплаты                                                                                                    | http://mysite.ru/ &                                                                                                    |  |  |  |
|                                   |                                    | URL страницы, на которую<br>клиент переходит при неудаче в<br>процессе оплаты                                                                                                    | http://mysite.ru/ &                                                                                                    |  |  |  |
|                                   |                                    |                                                                                                    | охранить или <u>Отменить изменения</u>                                                                                                    |  |  |  |
|                                   |                                    |                                                                                                    |                                                                                                    |  |  |  |

Рисунок 6. Настройка адресов перенаправления клиента.